# **Building Construction Department**

## Website : eniawas.bih.nic.in

#### **User Manual**

#### For State Government employee (Fresh Online Application form)

All applicants are requested to go through the following procedures carefully before filling the online application Form.

1. If applying for the first time, click on Fresh Allotment --> State Government --> Gazetted/Non Gazetted as shown in screen.

| ← → C          | spx                                          |                                                                           | 🖻 😭 💿 🌒 🕈 🖬 🅪 Paused Relaunch to update |  |  |
|----------------|----------------------------------------------|---------------------------------------------------------------------------|-----------------------------------------|--|--|
| South of Bihar | Quarter Allotment M<br>(Building Construc    | Quarter Allotment Management System<br>(Building Construction Department) |                                         |  |  |
| 🔒 eNiw         | as Home #                                    | Home About Contacts Gallery Report •                                      |                                         |  |  |
|                | Capited                                      |                                                                           |                                         |  |  |
| Services       | Gazetted                                     | Non-Gazetted                                                              |                                         |  |  |
| Apply For NOC  | Waiting List                                 | Waiting List                                                              | Allotment Acceptance Allotment Order    |  |  |
| Pay Rent 🗱     | View Details                                 | View Details                                                              | Reset Password Edit Application         |  |  |
| •              | 3969<br>No. of Quarters<br>Select House Type | 1213<br>of Vacant Quarters No. of a                                       | 2764<br>Active Allottee                 |  |  |

- 2. An applicant must have valid HRMS Employee Id before filling the form.
- 3. Please select State Government Radio Button of screen shown below.
- 4. Fields marked (\*) is mandatory. The form cannot be submitted without filling the mandatory fields.
- 5. When you apply for the first time, click on **Fresh Allotment --> State Government --> Gazetted/Non Gazetted**. Following screen appears.

| ) III<br>Bihar | Quarte                                              | e hinas NIC bitted                                                |                           |         |       |
|----------------|-----------------------------------------------------|-------------------------------------------------------------------|---------------------------|---------|-------|
|                | 🏫 eNiwas                                            | Home About                                                        | Contacts Gallery Report * |         | Login |
|                | Home                                                | Online Registration F                                             | or Fresh Allotment        |         |       |
|                | Are You Employee of ?<br>Officer Type<br>Gazetted ~ | @State Government Others<br>Enter Your Employee ID<br>Employee Id | 59795 5                   | Captcha |       |
|                |                                                     | Get                                                               | OTP Reset                 |         |       |
|                |                                                     |                                                                   |                           |         |       |

6. Please Enter Your Employee Id and captcha and click on "Sent OPT" button. Enter the OTP sent on your registered Mobile Number (which is linked with your HRMS Employee Id.). After entering the OTP click "Verify OTP" button to move further.

| Online Registration F   | or Fresh Allotment                                                                                         |                                         |                                                                                                    |
|-------------------------|----------------------------------------------------------------------------------------------------|-----------------------------------------|----------------------------------------------------------------------------------------------------|
| State Government Others |                                                                                                    |                                         |                                                                                                    |
| Enter Your Employee ID  |                                                                                                    | Captcha                                 |                                                                                                    |
| ~ 104****67             | 44724 5                                                                                                    | 79524                                   |                                                                                                    |
| Ge                      | t OTP Reset                                                                                                |                                         |                                                                                                    |
| Enter OTP               |                                                                                                    |                                         |                                                                                                    |
| OTP                     | Verify OTP                                                                                                 |                                         |                                                                                                    |
|                         | Online Registration F<br>? @State Government Others Enter Your Employee ID<br>~ 104****67 Ge Enter OTP OTP | Online Registration For Fresh Allotment | Online Registration For Fresh Allotment         ? @State Government Oothers         Enter Your Employee ID       Captcha         104*****67       79524         Get OTP       Reset         Enter OTP       Verify OTP |

7. A new screen appears as shown below :

| Part A                                                                                   |                                                       |                                   |                                             |                       |                                                                  |  |
|------------------------------------------------------------------------------------------|-------------------------------------------------------|-----------------------------------|---------------------------------------------|-----------------------|------------------------------------------------------------------|--|
| Column marked with (*) is Mandatory<br>Employee Id:                                      |                                                       | Applicant Full Name:[*]           | Applicant Full Name:[*] Desig               |                       |                                                                  |  |
| Applicant's Presen                                                                       | t Administrator Department                            | Department/Organization:          |                                             | Applicant's P         | resent Office:                                                   |  |
| Select                                                                                   | ~                                                     | Select                            | ~                                           |                       |                                                                  |  |
| Applicant's Cadre                                                                        | and Category                                          | Date From which Continiously Post | ed in Patna[*]                              |                       |                                                                  |  |
| Select                                                                                   | ×                                                     |                                   |                                             |                       |                                                                  |  |
|                                                                                          |                                                       | <b></b>                           |                                             |                       |                                                                  |  |
|                                                                                          |                                                       |                                   |                                             |                       |                                                                  |  |
| Last Three Posting                                                                       | Details since above Date                              |                                   |                                             |                       |                                                                  |  |
| Last Three Posting<br>S.No.                                                              | Details since above Date Designation                  | Office                            | From                                        | n Date                | To Date                                                          |  |
| Last Three Posting<br>S.No.<br>1.)                                                       | Details since above Date Designation                  | Office                            | From<br>dd/mm/yyy                           | n Date                | To Date<br>dd/mm/yyyy                                            |  |
| Last Three Posting<br>S.No.<br>1.)                                                       | Details since above Date Designation                  | Office                            | From<br>dd/mm/yyy                           | n Date                | To Date<br>dd/mm/yyyy                                            |  |
| Last Three Posting<br>S.No.<br>1.)<br>2.)                                                | Details since above Date Designation                  | Office                            | From<br>dd/mm/yyy<br>dd/mm/yyy              | n Date<br>//          | To Date<br>dd/mm/yyyy<br>dd/mm/yyyy                              |  |
| Last Three Posting<br>S.No.<br>1.)<br>2.)                                                | Details since above Date Designation                  | Office                            | From<br>dd/mm/yyy<br>dd/mm/yyy              | n Date<br>//          | To Date<br>dd/mm/yyyy<br>dd/mm/yyyy                              |  |
| Last Three Posting<br>S.No.<br>1.)<br>2.)<br>3.)                                         | Designation                                           | Office                            | From<br>dd/mm/yyy<br>dd/mm/yyy              | n Date<br>//          | To Date<br>dd/mm/yyyy<br>dd/mm/yyyy<br>dd/mm/yyyy                |  |
| Last Three Posting<br>S.No.<br>1.)<br>2.)<br>3.)                                         | Designation                                           | Office                            | From<br>dd/mm/yyy<br>dd/mm/yyy<br>dd/mm/yyy | N Date<br>N<br>N<br>N | To Date<br>dd/mm/yyyyy<br>dd/mm/yyyy<br>dd/mm/yyyy<br>dd/mm/yyyy |  |
| Last Three Posting<br>S.No.<br>1.)<br>2.)<br>3.)<br>Salary Details                       | Designation                                           | Office                            | From<br>dd/mm/yyy<br>dd/mm/yyy<br>dd/mm/yyy | Date //               | To Date<br>dd/mm/yyyy<br>dd/mm/yyyy<br>dd/mm/yyyy<br>dd/mm/yyyy  |  |
| Last Three Posting<br>S.No.<br>1.)<br>2.)<br>3.)<br>Salary Details<br>Date Of Joining at | Designation Designation Present Posting Date of Retii | Office                            | From<br>dd/mm/yyy<br>dd/mm/yyy<br>dd/mm/yyy | Date //               | To Date<br>dd/mm/yyyy<br>dd/mm/yyyy<br>dd/mm/yyyy<br>dd/mm/yyyy  |  |

| Total Enoulments                                                                                                    |                                                                                                    | Basic Pay(in Rs.)[*]                                           | DA(in Rs.)[*]                                                                                                    |
|----------------------------------------------------------------------------------------------------|----------------------------------------------------------------------------------------------------|----------------------------------------------------------------|----------------------------------------------------------------------------------------------------|
| Special Pay(in Rs.)                                                                                                    | Others(in Rs.)                                                                                                    | Total(in Rs.)[*]                                               | Remarks(with Details)                                                                                              |
| resent Residential Address of Applicant                                                                                                    | Office Address of Applicant                                                                                                    | Office Phone No.                                               |                                                                                                    |
| Do You Prefer 2 Level lower accomodation?                                                                                                    |                                                                                                    |                                                                |                                                                                                    |
| to You/Your spouse / Your Dependent child                                                                                                    | fren own a house in Patna? OYes ONo                                                                                                    |                                                                |                                                                                                    |
| Do You own a house in Patna in the Name o                                                                                                    | of Joint Family? OYes@No                                                                                                    |                                                                |                                                                                                    |
| 1. Have You Taken Loan from Government                                                                                                    | to construct house in Patna?[*]                                                                                                    | ⊖Yes <b>⊙</b> Na                                               |                                                                                                    |
| 2. Do You/Your spouce / dependent childr                                                                                                    | en own a house in patna which is under cons                                                                                                    | struction?[*] OYes ONo                                         |                                                                                                    |
| Part B                                                                                                    |                                                                                                    |                                                                |                                                                                                    |
| late of Birth Grade Pay[*]                                                                                                    | Effective Date of Present Grade                                                                                                    | Pay[*] 5. Are You on ten<br>OYes ONo                           | ure Posting?[*]                                                                                                    |
| Berea                                                                                                    |                                                                                                    |                                                                |                                                                                                    |
|                                                                                                    |                                                                                                    |                                                                |                                                                                                    |
| Select                                                                                                    |                                                                                                    |                                                                |                                                                                                    |
| Choice of House Quarter Location                                                                                                    | Select ~                                                                                                    | Location                                                       | Select ~                                                                                                    |
| Choice of House Quarter Location<br>use Type<br>use Type                                                                                                    | Select ~                                                                                                    | Location                                                       | Select ~<br>Select ~                                                                                               |
| Choice of House Quarter Location<br>buse Type<br>buse Type                                                                                                    | Select ×                                                                                                    | Location<br>Location<br>Location                               | Select ~<br>Select ~<br>Select ~                                                                                   |
| Choice of House Quarter Location<br>Douse Type<br>Douse Type<br>Any Quarter Alloted in the Name of Your s                                                                                                    | Image: Select          Select          Select          Select          Select           >           ()Yes@No                                                                                                    | Location<br>Location<br>Location                               | Select ~<br>Select ~                                                                                               |
| Choice of House Quarter Location<br>Duse Type<br>Duse Type<br>Duse Type<br>Any Quarter Alloted in the Name of Your s<br>ave You Alloted Quarter Previously/Earlier?                                                                                                    | Internet of decisions Internet of the second second secon | Location<br>Location<br>Location                               | Select       ×        Select       ×        Select       ×                                                         |
| Choice of House Quarter Location<br>Duse Type<br>Duse Type<br>Duse Type<br>Any Quarter Alloted in the Name of Your s<br>ave You Alloted Quarter Previously/Earlier?                                                                                                    | Image: Internet of the second second | Location<br>Location<br>Location                               | Select ~<br>Select ~                                                                                               |
| Choice of House Quarter Location<br>Duse Type<br>Duse Type<br>Duse Type<br>Any Quarter Alloted in the Name of Your s<br>ave You Alloted Quarter Previously/Earlier?<br>Any Quarter Alloted in the Name of You<br>fave You Alloted Quarter Previously/Earlier?                                                                                                    | Image: Internet of the second second | Location<br>Location<br>Location                               | Select ~<br>Select ~<br>Select ~                                                                                   |
| Choice of House Quarter Location Choice of House Quarter Location Duse Type Duse Type Any Quarter Alloted in the Name of Your s ave You Alloted Quarter Previously/Earlier? Any Quarter Alloted in the Name of You fave You Alloted Quarter Previously/Earlier? Lave You Alloted Quarter Previously/Earlier? Declaration : - 1 agree that all information form isconsidered to be null and void. Lave SulfdingConstruction Department. | Image: Internet of the second of the second | Location<br>Location<br>Location<br>Location<br>No<br>No       | e entitled for the House and in that case filled Applic<br>se in my / my wife's name then I will inform it to Secr |
| Choice of House Quarter Location<br>Duse Type<br>Duse Type<br>Duse Type<br>Duse Type<br>Any Quarter Alloted in the Name of Your s<br>ave You Alloted Quarter Previously/Earlier?<br>Any Quarter Alloted in the Name of You<br>Have You Alloted Quarter Previously/Earlier?<br>Declaration : - I agree that all information<br>orm isconsidered to be null and void. Lag<br>uildingConstruction Department.<br>'assword[*]              | Image: Select  Image: Select                                                                                                    | Location<br>Location<br>Location<br>Location<br>No<br>No<br>No | e entitled for the House and in that case filled Applic<br>se in my / my wife's name then I will inform it to Secr |

8. Enter all the requisite information (self explanatory) in the form. Click on "Submit" button to save the entered information in the system. A congratulation screen will appear on the screen and ask to take a print out of the information entered by clicking the "Print Application" button.

Please forwarded the application (printout) from your office and submit it to the Building Construction Department office.

|                                   | Or                                                                     | line Submission Form       |                                      |
|-----------------------------------|------------------------------------------------------------------------|----------------------------|--------------------------------------|
| Congratulation<br>further Referen | ns!!!! You have successfully submitted<br>n <mark>ce.Thank You.</mark> | the Application form.Pleas | e Note down the Online ID Number for |
|                                   | Your O                                                                 | nline ID Nubmer is -       |                                      |
| Name                              | Sector Sector                                                          | Designation                | Inspector General Of Police          |
| Present Office                    | SPECIAL VIGILANCE UNIT, PATNA                                          | Salary(Basic pay)          | 4.0.1                                |
|                                   | P                                                                      | int Application Back       |                                      |
|                                   | -                                                                      |                            |                                      |
|                                   |                                                                        | 0                          |                                      |

## Fresh Online Application form for Officer who have not HRMS Employee Id:

All applicants are requested to go through the following procedures carefully before filling the online application form.

- 1. If applying for the first time, click on **Fresh Allotment --> State Government --> Gazetted/Non Gazetted** as shown in screen.
- 2. Please select "Other" Radio Button of screen shown below and select the required values from the drop down list and enter mobile number of the person who is requesting for a government quarter.
- 3. Fields marked (\*) is mandatory. The form cannot be submitted without filling the mandatory fields.

| Govt, of Bihar | Quarter Allotment Management System<br>(Building Construction Department) |                                         |                |         |       | e sinals NIC Martin |
|----------------|---------------------------------------------------------------------------|-----------------------------------------|----------------|---------|-------|---------------------|
|                | 🏫 eNiwas                                                                  | Home About Contacts Gallery Report -    |                |         | Login |                     |
|                | Home                                                                      | Online Registration For Fresh Allotment |                |         |       |                     |
|                | Are You Employee of ?                                                     | ⊖State Government @Others               |                |         |       |                     |
|                | Officer Type                                                              | Mobile No                               | nautos atras - | Captcha |       |                     |
|                | Select *                                                                  | Mobile No                               | 16812 5        |         |       |                     |
|                |                                                                           | Ge                                      | COTP Reset     |         |       |                     |

4. An OTP will be sent on the entered Mobile Number. After Verifying OTP a form, a new form appears to enter required details. Please follow the instructions shown in point no. 7 and 8 (page 2 and 3).

1. When you apply for the re-allotment of Quarter, click on Gazetted /Non Gazetted--> Request for Change. Following screen appears.

|                |                                                    |                                   | 8 @ \$ 8 <b>\$</b>              |                   |
|----------------|----------------------------------------------------|-----------------------------------|---------------------------------|-------------------|
| Govt. of Bihar | Quarter Allotment Mana<br>(Building Construction D | é                                 | NIC National<br>Control Control |                   |
| 🏫 eNiwas       | Home About Co                                      | Login                             |                                 |                   |
|                |                                                    |                                   |                                 |                   |
|                | Gazeried                                           | Non-Gazefied                      | Ser                             | Point Application |
| Apply For NOC  | Request For Change Waiting List                    | Waiting List                      | Allotment Acceptance            | Allotment Order   |
| Pay Rent 🗰     | View Details                                       | View Details                      | Reset Password                  | Edit Application  |
| A No.          | 3969<br>of Quarters<br>Select House Type Class III | 1213<br>Int Quarters No. of Activ | 2764<br>ve Allottee             |                   |

2. After Clicking Request for Change below screen will appear:

| Govt. of Bihar | Quarter Allotment Management System<br>(Building Construction Department) |   |                                      |                        |        |       | e Nic |
|----------------|---------------------------------------------------------------------------|---|--------------------------------------|------------------------|--------|-------|-------|
|                | 🏫 eNiwas                                                                  |   | Home About Contacts Gallery Report * |                        |        | Login |       |
|                | Home                                                                      |   | Online Application                   | For Request For Change |        |       |       |
|                | Officer Type                                                              |   | Registration number                  | Password               |        |       |       |
|                | NonGazetted                                                               | ~ | Reg Number                           | Password               | Submit |       |       |
|                |                                                                           |   |                                      |                        |        |       |       |

- 3. Fill Registration number and password click on submit button.
- 4. After successful Login, A form will be open with prefilled data as saved in the system. Below Screen will be appeared as below.

# **Request For Change**

• Registration Number : B/G1089

| Part A                         |                                 |                            |                          |                    |            |                           |
|--------------------------------|---------------------------------|----------------------------|--------------------------|--------------------|------------|---------------------------|
| Column ma                      | arked with ( * ) is Mandatory   |                            |                          |                    |            |                           |
| Employee In                    | d(HRMS):[*]                     |                            | Applicant Full Name:[*]  |                    | Desig      | gnation:                  |
|                                |                                 |                            | Viveka Nand              |                    | AIG        | ; (Q)                     |
| - December 1                   |                                 |                            | D                        |                    | 6 F        |                           |
| Applicant's                    | Present Administrator Departn   | hent                       | Department/Organization: |                    | Appli      | cant's Present Office:    |
| Select V                       |                                 | Select                     |                          |                    |            |                           |
| Applicant's Cadre and Category |                                 | Date From which Continious | sly Posted in Patna      | *]                 |            |                           |
| IPS Y                          |                                 | 16/08/2016                 |                          |                    |            |                           |
|                                |                                 |                            | 11                       |                    |            |                           |
| ast Three I                    | Posting Details since above Dat | e                          |                          |                    |            |                           |
| S.No. Designation              |                                 |                            | Office                   |                    | From Date  | To Date                   |
| .)                             | AIG (Q)                         |                            | Police Headquarter PATNA | Ą                  | 14/08/2016 | 04/01/2022                |
|                                |                                 |                            |                          | 1                  | 1          |                           |
| -)                             | SP NALANDA                      |                            | NALANDA                  |                    | 04/08/2015 | 20/02/2016                |
|                                |                                 |                            |                          |                    | 1          |                           |
| .)                             |                                 |                            |                          |                    | DD/MM/yyyy | DD/MM/yyyy                |
|                                |                                 |                            |                          | 10                 | 1          |                           |
| 16/08/201                      | 16                              | 30/06/202                  | 8                        | 9431818400         |            | vivek.anand@nic.in        |
| 1                              |                                 |                            |                          |                    |            |                           |
| otal Enouli                    | ments                           |                            |                          | Basic Pay(in Rs.)[ | 1          | DA(in Rs.)[*]             |
| 135508                         |                                 |                            |                          | 123100             |            | 38101                     |
| pecial Pay                     | (in Rs.)                        | Others(in Rs               | .) Total(in Rs.)[*]      |                    |            | Remarks(with Details)     |
| 4000                           |                                 | 0                          |                          | 73520              |            | Rs.4000/-Towards IP Medal |
|                                |                                 |                            |                          |                    |            |                           |
| resent Resid                   | lential Address of Applicant    | Office Addre               | ess of Applicant         | Office Phone No    |            |                           |
| 18/60-60,                      | Officers Flat,Bailey Road       | POLICE HE                  | ADQUARTER, SARDAR PATEI  | 6122219255         |            |                           |
| Do You Pret                    | fer 2 Level lower accomodation  | 12                         | NoneO1-levelO2-level     |                    |            |                           |
| Do You/You                     | ir spouse / Your Dependent chi  | ldren own a hou            | use in Patna? OYes ONo   |                    |            |                           |
| )o You owr                     | n a house in Patna in the Name  | of Joint Family?           | OYes⊚No                  |                    |            |                           |
| 1. Have Yo                     | u Taken Loan from Governmer     | it to construct h          | ouse in Patna?[*]        | OYes <b>⊙</b> No   |            |                           |
|                                |                                 |                            | - 1                      |                    |            |                           |

| Part B                                            |                                                                                           |                                                                       |                                        |                                                               |                                                                              |                                |
|---------------------------------------------------|-------------------------------------------------------------------------------------------|-----------------------------------------------------------------------|----------------------------------------|---------------------------------------------------------------|------------------------------------------------------------------------------|--------------------------------|
| Date of Birth                                     | Grade Pay[*]                                                                              | Effective Date of Present Grad                                        | Effective Date of Present Grade Pay[*] |                                                               | 5. Are You on tenure Posting?[*]                                             |                                |
| 05/06/1968                                        | 118500-214100                                                                             | 17/12/2012                                                            |                                        | () Yes <b>⊙</b> No                                            |                                                                              |                                |
|                                                   |                                                                                           |                                                                       |                                        |                                                               |                                                                              |                                |
| Date of Birth                                     | ate of Birth Grade Pay[*]                                                                 |                                                                       | Pay(*)                                 | 5. Are You on tenure P                                        | osting?[*]                                                                   |                                |
| 05/06/1968                                        | 118500-214100 ~                                                                           | 17/12/2012                                                            |                                        | OYes No                                                       |                                                                              |                                |
|                                                   |                                                                                           | 100                                                                   |                                        |                                                               |                                                                              |                                |
| Choice of House Qu                                | arter Location                                                                            |                                                                       |                                        |                                                               |                                                                              |                                |
| House Type                                        | Sele                                                                                      | ct ~                                                                  | Location                               |                                                               | Select                                                                       | ~                              |
| House Type                                        | Sele                                                                                      | ct ~                                                                  | Location                               |                                                               | Select                                                                       | ~                              |
| House Type                                        | Sele                                                                                      | ct ~                                                                  | Location                               |                                                               | Select                                                                       | v                              |
| 7. Any Quarter Alloted                            | l in the Name of Your spouse?                                                             | OYes®No                                                               |                                        |                                                               |                                                                              |                                |
| Have You Alloted Qua                              | rter Previously/Earlier?                                                                  | ⊛Yes⊖No                                                               |                                        |                                                               |                                                                              |                                |
| Select Allotment Acceptance                       | Accept Obecline                                                                           |                                                                       |                                        |                                                               |                                                                              |                                |
| Declaration : - I agree<br>form isconsidered to b | that all informations provided abo<br>be null and void. Lagree that I follo<br>Department | we is true to my knowledge. If fo<br>w the rules and regulations of d | oundany differe                        | ence, I will not be entitled f<br>construct a house in my / n | or the House and in that case filler<br>ny wife's name then I will inform it | d Application<br>to Secretary, |

9. 4) Update the details. Click on "Submit" button to save and update the entered information in the system. A congratulation screen will appear on the screen and ask to take a print out of the information entered by clicking the "Print Application" button. Please forwarded the application (printout) from your office and submit it to the Building Construction Department office.